## SETTING LEAK ALERTS ON ANDORID APP

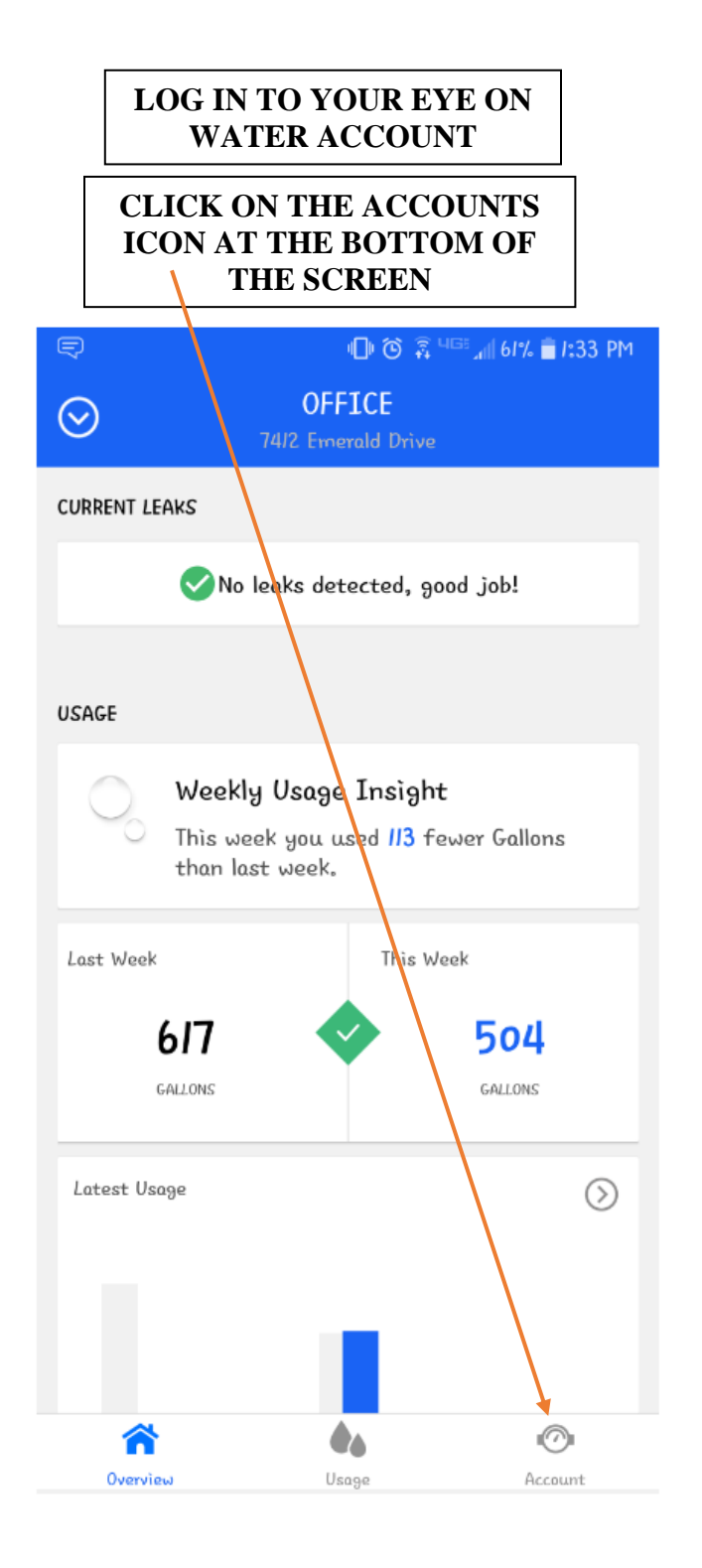

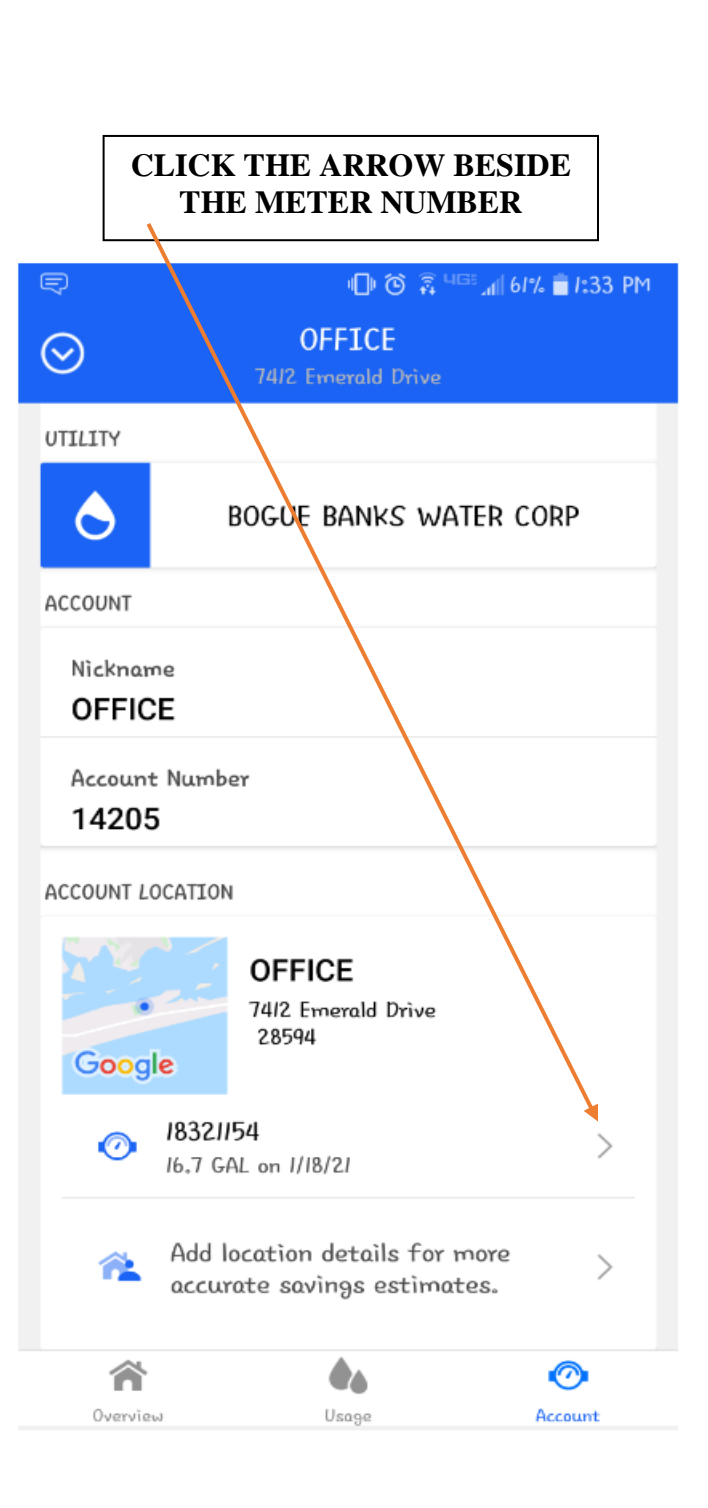

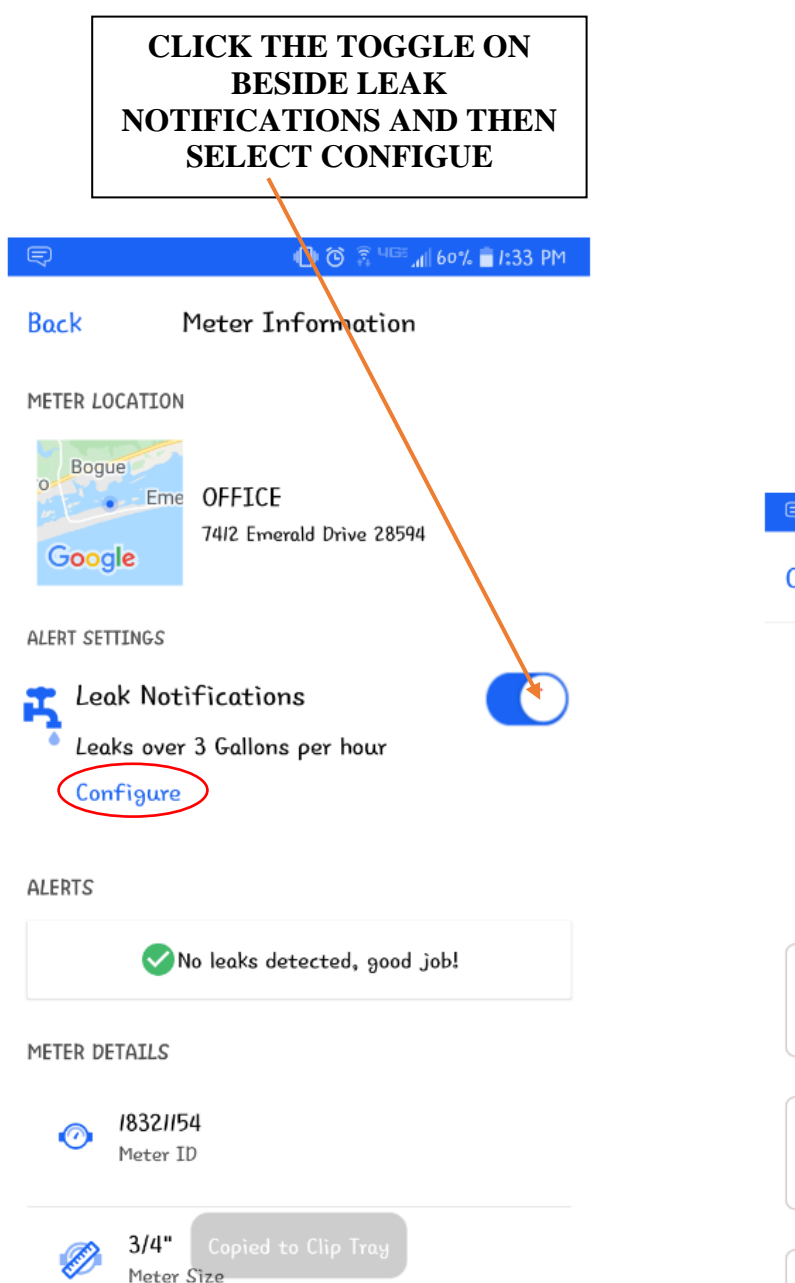

## SET YOUR ALERT TO YOUR PREFRENCE AND SELECT SAVE

| Ę      |          | u⊡⊫ 🏵 🤶 ⊔⊡: "⊯60%        | i 着 I:34 PM |
|--------|----------|--------------------------|-------------|
| Cancel | Leak Ale | Leak Alert Settings Save |             |
|        | Basic    | Advanced                 |             |
|        |          |                          |             |

Please select an alert option

Sensitive Leak over 0.01 Gallons per hour

Normal Recommended

Large Only Leak over 10 Gallons per hour

We will send an email to 2523543307@vtext.com mcarroll@boguebankswater.com when a leak is detected. Edit email.